# 電子入札システム 利用者登録手順書(工事・業務) 【接続確認環境:受注者】

## 令和4年2月

◆はじめに

本手順書は、取得した民間認証局発行の IC カードを電子入札システムで利用可能にするために必要な「利 用者登録」を行うための手順について説明します。

#### <利用者登録について>

電子入札システムを利用可能にするための利用者登録を行います。 民間認証局発行の IC カード及び電子入札システム利用環境を準備の上、本作業を行ってください。

【注意事項】

- ・ 接続確認環境は1週間毎にデータのクリアを行います。
- データクリアした場合、登録した利用者情報は削除されます。再度動作確認作業を行う場合、再度 利用者登録を行ってください。
- ・動作確認のために申請書の提出を行う際は、「電子入札システム(受注者)簡易操作マニュアル(工 事・業務)【接続確認環境】」を参照ください。

#### 1 利用者登録

#### 1.1 利用者情報の新規登録を行うには

利用者情報の新規登録手順について示します。本工程は、電子入札システムのインスト ール作業を行わないと実施できません。電子入札システムの利用環境を準備の上、利用者 登録を行ってください。

接続確認環境を利用するには、電子入札システム応札者ホームページの

「<u>https://www.e-bisc.go.jp/guide2/index.html</u>」にアクセスし、「5.接続確認」→「接続 確認 入口」を押下します。

本ページは、**接続確認環境用**です。本番系のシステムとは異なりますのでご注意ください。

| 「利用伯豆酥/甩丁八化/ヘ/ム」送扒回回 | 「利用者登録/ | ′電子入札システム」 | 選択画面 |
|----------------------|---------|------------|------|
|----------------------|---------|------------|------|

| 国土交通省     Marking of Land, Marking and Tangang     Marking of Land, Marking and Tangang     Marking and Tangang     Marking and Tangang     Marking     Marking and Tangang     Marking and Tangang     Marking |                                                                      |
|----------------------------------------------------------------------------------------------------|----------------------------------------------------------------------|
|                                                                                                    | 「利用者登録/電子入札」選択画面(受注者用)                                               |
|                                                                                                    | 利用者登録                                                                |
|                                                                                                    | 調達機関: <u>国土交通省本省</u>                                                 |
|                                                                                                    | <u>電子入札システム</u>                                                      |
|                                                                                                    | 業務実行中はこの画面を閉じないでください。業務画面より先にこの画面を閉じる<br>と、アプリケーションが正常に終了しない場合があります。 |
|                                                                                                    |                                                                      |
|                                                                                                    |                                                                      |

 「利用者登録」を押下すると、「電子入札システム利用者登録トップメニュー」画面 が表示されます。

### 

② 左メニューの「利用者登録処理」を押下すると、「利用者登録メニュー」画面が表示 されます。

| Western of Lend Managers | 入井林和井一ビフ | 2020年07月27日 15時01分 | CALS/EC 電子入札システム | Ø |
|--------------------------|----------|--------------------|------------------|---|
| 《利用者登録処理                 |          | 利用者登録メニュー          |                  |   |
|                          |          |                    |                  |   |
|                          |          |                    |                  |   |
|                          |          |                    |                  |   |
|                          |          |                    |                  |   |
|                          |          |                    |                  |   |
|                          | 3        | 登録 変更 に            | カード更新            |   |
|                          |          |                    |                  |   |
|                          |          |                    |                  |   |

③ 「登録」ボタンを押下すると、「PIN 番号入力ダイアログ」画面が表示されます。

| Pin番号入力ダイアログ    | _    |   | $\times$ |
|-----------------|------|---|----------|
| PIN番号を入力してください。 |      |   |          |
| PIN番号:          |      | > |          |
|                 | even |   |          |

「PIN番号入力ダイアログ」画面

「利用者登録メニュー」画面

④ 「PIN 番号」を入力後、「OK」ボタンを押下します。
 入力した PIN 番号が正しければ、「利用者登録」画面が表示されます。

| ③ 国土交通省                                      |                                        | 2020年07月27日 15時04分                       | CALS/EC 電子入札システム       | Ø |
|----------------------------------------------|----------------------------------------|------------------------------------------|------------------------|---|
| Winday of Land, Infrestructure and Transport | 入札情報サービス                               |                                          |                        |   |
| ©利用者登録処理                                     |                                        | 利用者登録                                    |                        |   |
|                                              |                                        | 利用者登録では、業者情報とICカードの登録<br>(※)の項目は、必須入力です。 | 禄を行います。                |   |
|                                              | 企業ID<br>企業名称                           | :<br>· C株式会社                             |                        |   |
|                                              | 企業郵便番号                                 |                                          | (※)(半角 例:123-4567)     |   |
|                                              | 企業住所<br>役職                             | :東京都 東京33<br>:                           | (50文字以内)               |   |
|                                              | ICカード取得者氏名<br>ICカード取得者氏名<br>ICカード取得者住所 | ·」<br>:C太郎<br>:東京都 東京33                  |                        |   |
|                                              | 代表電話番号                                 | :                                        | (※)(半角 例:03-0000-0000) |   |
|                                              | 代表FAX番号                                | •                                        | (※)(半角 例:03-0000-0000) |   |
|                                              | 部署名                                    | :                                        | (※)(30文字以内)            |   |
|                                              | 商号(連絡先名称)                              | :                                        | (※)(59文字以内)            |   |
|                                              | 連絡先氏名                                  | 1                                        | (※)(20文字以内)            |   |
|                                              | 連絡先郵便番号                                |                                          | (※)(半角 例:123-4567)     |   |
|                                              | 連絡先住所                                  |                                          | (※)(60文字以内)            |   |
|                                              | 連絡先電話番号                                |                                          | (※)(半角例:03-0000-0000)  |   |
|                                              | 連絡元FAX 番号                              |                                          | (※)(半角 例:03-0000-0000) |   |

⑤ 必要な情報を入力後、「入力内容確認」ボタンを押下します。 入力項目は以下のとおりです。

- · 企業郵便番号
- · 役職 [任意項目]
- · 代表電話番号
- 代表 FAX 番号
- 部署名
- 商号(連絡先名称)

※個人企業の場合、企業名称が空欄のため本項目を企業名称として扱います。

- · 連絡先氏名
- · 連絡先郵便番号
- · 連絡先住所
- · 連絡先電話番号
- 連絡先 FAX 番号
- 連絡先メールアドレス

| 企業ID       :         企業名称       : C4株式会社         企業都       : C4株式会社         企業郵便番号       : 122-4567         企業住所       : 東京都東京3-3         役職       :         ICカード取得者氏名       : C大郎         ICカード取得者住所       : 東京都東京3-3         代表電話番号       : 03-0000-0000         代表下AX番号       : 03-0000-0000         部署名       : 部署         商号(連絡先氏名       : 氏名         連絡先式名       : 氏名         連絡先電話 等       : 03-0000-0000         連絡先電話 等       : 03-0000-0000         連絡先電話 等       : 03-0000-0000         連絡先電話 等       : 03-0000-0000         連絡先電話 等       : 03-0000-0000         連絡先電話 等       : 03-0000-0000         連絡先電話 等       : 03-0000-0000         連絡先軍日       : 03-0000-0000         連絡先本「AX番号       : 03-0000-0000         連絡先本「AX番号       : 03-0000-0000         連絡先、マールアドレス       : xxx@xxx.com    諸明書 挙行者       :                                                                                                    | 😢 国土交通省                                                                                                    |          |                                                                     | 2020年07月27日 15時16分                                           | CALS/EC 電子入札システム                                                                                                 | Ø |
|----------------------------------------------------------------------------------------------------|----------------------------------------------------------------------------------------------------|----------|---------------------------------------------------------------------|--------------------------------------------------------------|----------------------------------------------------------------------------------------------------|---|
| 登録内容確認            企業ID         :           企業名称         : C持式会社           企業郵便番号         : 122-4587           企業住所         : 東京都東京3-3           役職         :           ICカード取得者氏名         : C大郎           ICカード取得者氏名         : C大郎           ICカード取得者氏名         : O大郎           ICカード取得者任所         東京都東京3-3           代表電話番号         : 03-0000-0000           代表下AX番号         : 03-0000-0000           部署名         : 部署           商号(道絡先名称)         : 商号           道絡先氏名         : 氏名           道絡先電話番号         : 03-0000-0000           道絡先電話番号         : 03-0000-0000           道絡先電話番号         : 03-0000-0000           道絡先電話番号         : 03-0000-0000           道絡先電話番号         : 03-0000-0000           道絡先本FAX番号         : 03-0000-0000           道絡先水ールアドレス         : xxx@xxx.com             : 10月書 幹行者                                                                                                    | Wintery of Land, Infrastructure and Transport                                                                   | 入礼情報サービス |                                                                     |                                                              |                                                                                                    |   |
| 企業口       :         企業名称       : C4株式会社         企業単便番号       : 123-4587         企業住所       :東京都東京3-3         役職       :         ICカード取得者氏名       : C大郎         ICカード取得者住所       :東京都東京3-3         代表 FAX番号       : 03-0000-0000         部署名       :部署         商号(道絡先名称)       : 商号         道絡先名称)       : 商号         道絡先昭号       : 03-0000-0000         部署名       : 部署         商号(道絡先名称)       : 商号         道絡先昭号       : 03-0000-0000         道絡先常長年       : 氏名         道絡先電話番号       : 03-0000-0000         連絡先電話番号       : 03-0000-0000         連絡先電話番号       : 03-0000-0000         連絡先電話番号       : 03-0000-0000         連絡先電話番号       : 03-0000-0000         連絡先軍日       : 03-0000-0000         連絡先本部号       : 03-0000-0000         連絡先本日本番号       : 03-0000-0000         連絡先本日本番号       : 03-0000-0000         連絡先本日春       : 03-0000-0000         連絡先本日本番号       : 03-0000-0000         連絡先本日本番号       : 03-0000-0000         連絡先本日本番号       : 03-0000-0000         連絡先大ールアドレス       : xxx@xxx.com                                                                                                    | の利用者登録処理                                                                                                    |          |                                                                     | 登録内容確認                                                       |                                                                                                    | ^ |
| 山東心                                                                                                    |                                                                                                    |          | 企業ID                                                                |                                                              |                                                                                                    |   |
| ユメロボ                                                                                                    |                                                                                                    |          | 企業之称                                                                | ·<br>· C株式会社                                                 |                                                                                                    |   |
| L2.5450     企業住所     ・東京都東京3-3     役職     ・     ICカード取得者氏名     ・C太郎     ICカード取得者任所     ・東京都東京3-3     代表電話番号     ・03-0000-0000     代表FAX番号     ・03-0000-0000     部署名     部署     商号(連絡先名称)     ・商号     連絡先名     ・氏名     連絡先氏名     ・氏名     連絡先年時     ・123-4587     連絡先電話番号     ・03-0000-0000     連絡先年所     ・は所     連絡先電話番号     ・03-0000-0000     連絡先年の本番号     ・03-0000-0000     連絡先年の本番号     ・04-04-04-04-04-04-04-04-04-04-04-04-04-0                                                                                                    |                                                                                                    |          | 心業郵便来早                                                              | · 129-4567                                                   |                                                                                                    |   |
| <ul> <li>1.米にア キャック マンタン マンタン マンタン マンタン マンタン マンタン マンタン マンタ</li></ul>                                                                                                    | 1. Sec. 1. Sec. 1. Sec. 1. Sec. 1. Sec. 1. Sec. 1. Sec. 1. Sec. 1. Sec. 1. Sec. 1. Sec. 1. Sec. 1. Sec. 1. Sec. |          | 企業住所                                                                | ・120 4007                                                    |                                                                                                    |   |
| ixitation     · · · · · · · · · · · · · · · · · · ·                                                                                                    |                                                                                                    |          | 山来は//                                                               | · 朱小師 朱小0 0                                                  |                                                                                                    |   |
| iOA       · OAA         ICA       東京都東京3-3         代表電話番号       : 03-0000-0000         代表電話番号       : 03-0000-0000         部署名       : 部署         商号(連絡先名称)       : 商号         連絡先兵名       : 氏名         連絡先野便番号       : 123-4567         連絡先峰田話番号       : 03-0000-0000         連絡先年AX番号       : 03-0000-0000         連絡先FAX番号       : 03-0000-0000         連絡先FAX番号       : 03-0000-0000         連絡先FAX番号       : 03-0000-0000         連絡先FAX番号       : 03-0000-0000         連絡先FAX番号       : 03-0000-0000         連絡先がレールアドレス       : xxx@xxx.com    記明書シリアル番号       :     記明書 発行者       :                                                                                                    |                                                                                                    |          | でカード取得老氏之                                                           | ・<br>・ c 大郎                                                  |                                                                                                    |   |
| C/J F 40 得着 12 // ・ 米 赤 部 来 75 35     代表電話番号 : 03-0000-0000     裕署名 : 部署     商号(連絡先名称) : 商号     連絡先名称) : 商号     連絡先蛇(計) : 123-4567     連絡先電話番号 : 123-4567     連絡先電話番号 : 03-0000-0000     連絡先年AX番号 : 03-0000-0000     連絡先年AX番号 : 03-0000-0000     連絡先メールアドレス : xxx@xxx.com                                                                                                    |                                                                                                    |          | にカード取得者以も                                                           | ・0八山<br>・東古松東古9-0                                            |                                                                                                    |   |
| 1.35     1.35     0000-0000       部署名     : 部署       商号(道絡先名称)     : 商号       道絡先名本)     : 商号       道絡先名本)     : 商号       道絡先都優番号     : 123-4567       道絡先電話番号     : 03-0000-0000       道絡先本番号     : 03-0000-0000       道絡先本番号     : 03-0000-0000       道絡先メールアドレス     : xxx@xxx.com       証明書シリアル番号     :       証明書 発行者     :                                                                                                    |                                                                                                    |          | 化表示针 永早                                                             | ・米 示相P 米 示るつる<br>・ 09-0000-0000                              |                                                                                                    |   |
| 部署名     :部署       商号(連絡先名称)     :商号       連絡先名本     :氏名       連絡先館     :123-4567       連絡先電話番号     :03-0000-0000       連絡先電話番号     :03-0000-0000       連絡先メールアドレス     :xxx@xxx.com    諸四月書シリアル番号     :    諸四月書 発行者     :                                                                                                    |                                                                                                    |          |                                                                     | : 03-0000-0000                                               |                                                                                                    |   |
| <ul> <li>部署名:部署</li> <li>部署</li> <li>商号(連絡先名称)</li> <li>:商号</li> <li>連絡先氏名</li> <li>:氏名</li> <li>連絡先郎便番号</li> <li>:123-4587</li> <li>連絡先電話番号</li> <li>:03-0000-0000</li> <li>連絡先本番号</li> <li>:03-0000-0000</li> <li>連絡先メールアドレス</li> <li>:xxx@xxx.com</li> </ul> 記明書シリアル番号 : 記明書 発行者                                                                                                    |                                                                                                    |          | N3%FAA#5                                                            | . 03-000-0000                                                |                                                                                                    |   |
| in F - 1 (連絡先名称) : 商 号<br>連絡先氏名 : 氏名<br>連絡先年の : 123-4567<br>連絡先住所 : 住所<br>連絡先電話番号 : 03-0000-0000<br>連絡先FAX番号 : 03-0000-0000<br>連絡先メールアドレス : xxx@xx.com<br>証明書シリアル番号 :                                                                                                    |                                                                                                    |          | 部署名                                                                 | :部署                                                          |                                                                                                    |   |
|                                                                                                    |                                                                                                    |          | 田子(連絡先名称)                                                           | :                                                            |                                                                                                    |   |
| <ul> <li>              if ACA 単純していていた。             if ACA 単純していた。             if ACA 単純していた。             if ACA 単純した。             if ACA 単純した。</li></ul> |                                                                                                    |          | 連絡先氏名                                                               | :氏名                                                          |                                                                                                    |   |
| 道絡先生所<br>道絡先生所<br>連絡先生所<br>連絡先下AX番号<br>:03-0000-0000<br>連絡先メールアドレス<br>:xxx@xxx.com<br>証明書シリアル番号<br>:<br>証明書 挙行者<br>:                                                                                                    |                                                                                                    |          | 連絡先郵便番号                                                             | : 123-4567                                                   |                                                                                                    |   |
| <ul> <li>福祉が上二部</li> <li>福祉が出る</li> <li>福祉が出る</li> <li>103-0000-0000</li> <li>連絡先すニルアドレス</li> <li>103-0000-0000</li> <li>連絡先メールアドレス</li> <li>103-0000-0000</li> <li>連絡先メールアドレス</li> <li>103-0000-0000</li> <li>連絡サメールアドレス</li> <li>103-0000-0000</li> <li>連絡サメールアドレス</li> <li>103-0000-0000</li> <li>103-0000-0000-0000</li> <li>103-0000-000</li></ul>                                                                                                    | 100 C                                                                                                    |          | 連絡先住所                                                               | :住所                                                          |                                                                                                    |   |
| 連絡先FAX番号 : 03-0000<br>連絡先メールアドレス : xxx@xxx.com<br>証明書シリアル番号 :<br>証明書発行者 :                                                                                                    |                                                                                                    |          | 連絡先電話番号                                                             | : 03-0000-0000                                               |                                                                                                    |   |
| 連絡先メールアドレス :xxx@xxx.com<br>証明書シリアル番号 :<br>証明書発行者 :                                                                                                    |                                                                                                    |          | 連絡先FAX番号                                                            | : 03-0000-0000                                               |                                                                                                    |   |
| 証明書シリアル番号 :                                                                                                    |                                                                                                    |          | 連絡先メールアドレス                                                          | ζ :xxx@xxx.com                                               |                                                                                                    |   |
| 記明書発行者 :                                                                                                    |                                                                                                    |          | 証明書シリアル番号                                                           |                                                              |                                                                                                    |   |
|                                                                                                    |                                                                                                    |          | 前明書举行者                                                              |                                                              | and the second second second second second second second second second second second second second second second |   |
|                                                                                                    |                                                                                                    |          | init a 如 前 相 限                                                      |                                                              |                                                                                                    |   |
| 記明書有効期限:                                                                                                    |                                                                                                    |          | 連絡先電話番号<br>連絡先FAX番号<br>連絡先メールアドレラ<br>証明書シリアル番号<br>証明書発行者<br>証明書有効期限 | : 03-000-0000<br>: 03-000-0000<br>2, : xxx@xxx.com<br>:<br>: |                                                                                                    |   |
|                                                                                                    |                                                                                                    |          |                                                                     | この内容でようしければ登録ホタノを押してくたき                                      | ų, I                                                                                                    |   |
| ととうな におびして 二部 単分子 シング ほうし へんにんきょ                                                                                                    |                                                                                                    |          | (                                                                   | 6)                                                           |                                                                                                    |   |
| Currie はつしければ重都ホタンを伴い いたさい<br>(6)                                                                                                    |                                                                                                    |          |                                                                     | 登録 戻る                                                        |                                                                                                    | ~ |
|                                                                                                    | 0-412-6299                                                                                                    |          |                                                                     |                                                              |                                                                                                    |   |

⑥ 登録内容の確認を行い、「登録」ボタンを押下します。

#### 「登録完了」画面

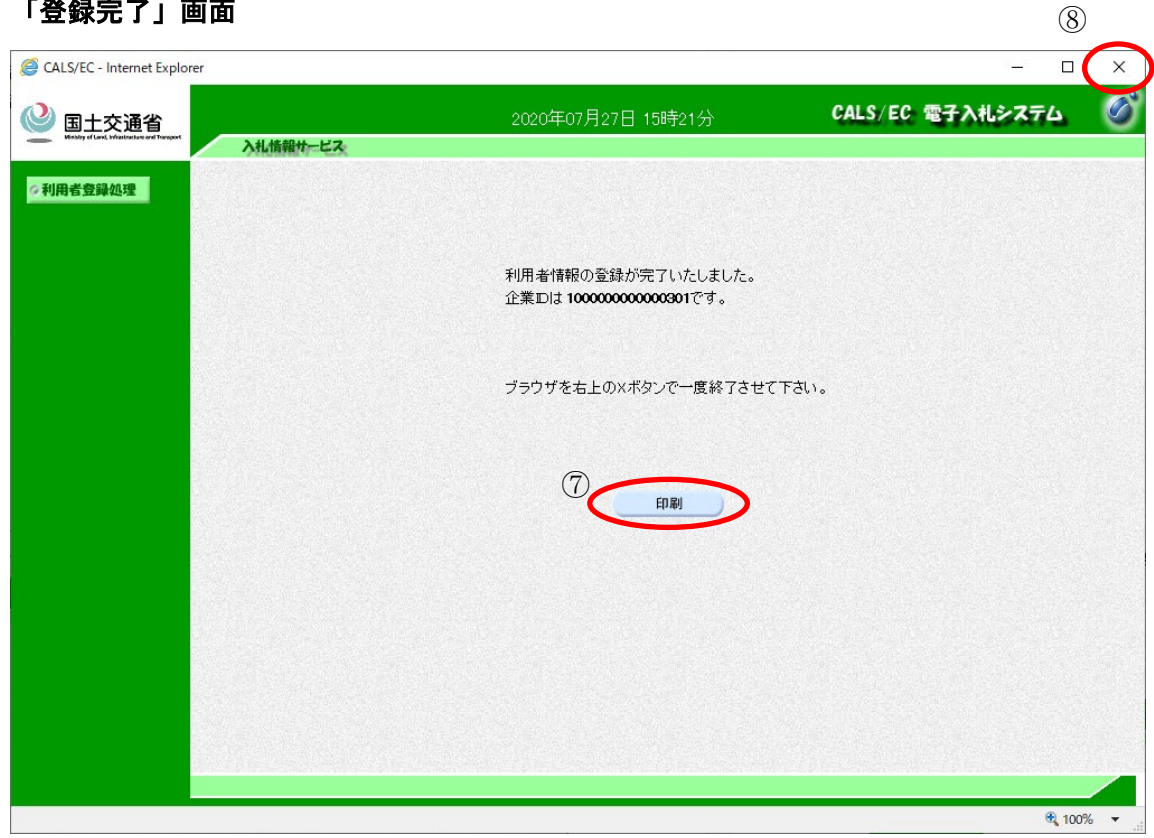

- ⑦ 利用者情報の登録が完了しました。 印刷を行う場合はブラウザの印刷機能をご使用願います。
- ⑧ 画面を閉じる場合は、ブラウザの「×」ボタンで閉じてください。

| 「印刷」                                                                                                    | 画面                                                                                                    |                |                                                                                                    |                                                                                                    |                                                                                                    |                                           | (                                                                                                    | 9                                        |
|----------------------------------------------------------------------------------------------------|----------------------------------------------------------------------------------------------------|----------------|----------------------------------------------------------------------------------------------------|----------------------------------------------------------------------------------------------------|----------------------------------------------------------------------------------------------------|-------------------------------------------|----------------------------------------------------------------------------------------------------|------------------------------------------|
| 🥌 https://                                                                                                    |                                                                                                    |                | > - Internet Explorer                                                                                                    |                                                                                                    |                                                                                                    |                                           | -                                                                                                    | ×                                        |
| FERTINE.                                                                                                    | Falling and                                                                                                    | R. M. Martin   | 利用者情報<br>企業日 : 1000000000001<br>企業名称 : 24式会社<br>ご2業修復号 : 125-4567                                                                 | PERSONAL PROPERTY OF                                                                                                    | A.S. Martin                                                                                                    | A. S. S. S. S. S. S. S. S. S. S. S. S. S. | A State of the state of the sta | AN AN AN AN AN AN AN AN AN AN AN AN AN A |
| ALCONTRACT OF ALL OF ALL OF AL | A STATE                                                                                                    | AS ALLER AND A | 企業任所 : 東京修東京3-9<br>役職<br>に<br>たカード取得者氏名 : C大郎<br>たカード取得者氏名 : 東京場 東京3-9<br>代表E名経費 : 03-0000-0000<br>代表FAX番号 : 03-0000-0000         | Well Hall                                                                                                    | Refer Mail                                                                                                    | REALINE                                   | Real Party Party P | PERSONAL PROPERTY AND INC.               |
| William Constrained                                                                                                    | A COLUMN STREET                                                                                                    | William .      | 部署名 :部署<br>商号(基路先名称) :商号<br>基路先先名 :氏名<br>3.斯先教使备号 :129-4507<br>3.斯先教使备号 :129-4507<br>3.斯先教使备号 :129-4507<br>3.斯先教使备号 :139-000-0000 | A State of the state of the sta | State of the state of the state | W. W. W. W.                               | State Ball                                                                                                    | ALCONT OF                                |
| State Balling                                                                                                    | State Barriel                                                                                                    | HER BURGE      | 諸総先FAX番号 :03-0000<br>諸総先メールアドレス ; xxxΦox.com                                                                                      | A Statistic                                                                                                    | Statistic State                                                                                                    | State Balling                             | Refit Mail                                                                                                    | ALC DE                                   |
| West State                                                                                                    | A State of the state of the sta | HE MINISTER    | and and and                                                                                                    | PERSONAL PROPERTY OF                                                                                                    | Reflictuation of the second                                                                                                    | AS ALLER DE                               | AN ALLER DU                                                                                                    | HER. D                                   |

⑨ 印刷後、画面を閉じる場合は、ブラウザの「×」ボタンで閉じてください。

#### 1.2 利用者情報の変更を行うには

利用者情報の変更を行う場合の変更手順について示します。以下は、「利用者登録メニュー」画面より説明します。本画面までの遷移は、「1.1**利用者情報の新規登録を行うには**」 を参照してください。

| 🔮 国土交通省                                        |          | 2020年07月27日 15時01分 | CALS/EC 電子入札システム | Ø |
|------------------------------------------------|----------|--------------------|------------------|---|
| Ministry of Land, infrastructure and Theraport | 入札情報サービス |                    |                  |   |
| ∅利用者登録処理                                       |          | 利用者登録メニュー          |                  |   |
|                                                |          |                    |                  |   |
|                                                |          |                    |                  |   |
|                                                |          |                    |                  |   |
|                                                |          |                    |                  |   |
|                                                |          | 登録 変更 ICカ-         | ド更新              |   |
|                                                |          | 1                  |                  |   |
|                                                |          |                    |                  |   |

#### 「利用者登録メニュー」画面

① 「変更」ボタンを押下すると、「PIN 番号入力ダイアログ」画面が表示されます。

#### 「PIN 番号入力ダイアログ」画面

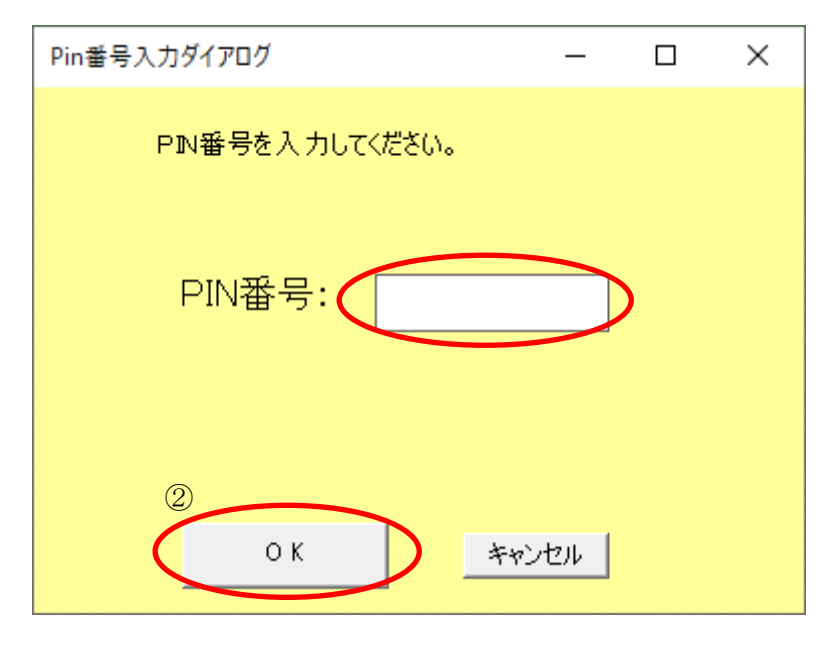

②「PIN 番号」を入力後、「OK」ボタンを押下します。入力した PIN 番号が正しければ、「利用者変更」画面が表示されます。

#### 「利用者変更」画面

| 🔮 国土交通省                                       |                          | 2020年07月27日 15時36分                       | CALS/EC 電子入札システム       | 0 |
|-----------------------------------------------|--------------------------|------------------------------------------|------------------------|---|
| Winkley of Land, Infrastructure and Transport | 入札情報サービス                 |                                          |                        |   |
| ©利用者登録処理                                      |                          | 利用者変更                                    |                        | ^ |
|                                               |                          | 利用者変更では、登録されている業者情報の変<br>(※)の項目は、必須入力です。 | 更を行います。                |   |
|                                               | 企業 ⊡<br>企業名称             | : 1000000000000000000000000000000000000  |                        |   |
|                                               | 企業郵便番号                   | : 123-4567                               | (※)(半角 例:123-4567)     |   |
|                                               | 设職                       | :東京都·東京3-3<br>:                          | (50文字以内)               |   |
|                                               | ICカード取得者氏名<br>ICカード取得者住所 | :C太郎<br>:東京都 東京3-3                       |                        |   |
|                                               | 代表電話番号                   | : 03-0000-0000                           | (※)(半角 例:03-0000-0000) |   |
|                                               | 代表FAX番号                  | : 03-0000-0000                           | (※)(半角 例:03-0000-0000) |   |
|                                               | 部署名                      | : 部署                                     | (※)(30文字以内)            |   |
|                                               | 商号(連絡先名称)                | :商号                                      | (※)(50文字以内)            |   |
|                                               | 連絡先氏名                    | : 氏名                                     | (※)(20文字以内)            |   |
|                                               | 連絡先郵便番号                  | : 123-4567                               | (※)(半角 例:123-4567)     |   |
|                                               | 連絡先住所                    | : 住所                                     | (※)(60文字以内)            |   |
|                                               | 連絡先電話番号                  | : 03-0000-0000                           | (※)(半角 例:03-0000-0000) |   |
|                                               | 連絡先FAX番号                 | : 03-0000-0000                           | (※)(半角 例:03-0000-0000) |   |
|                                               | 連絡先メールアドレス               | : xxx@xxx.com                            | (※)(半角100文字以内)         |   |
|                                               |                          | <ol> <li>入力内容確認 戻る</li> </ol>            |                        | v |

③変更する情報を入力後、「入力内容確認」ボタンを押下します。 変更可能項目は以下のとおりです。

- · 企業郵便番号
- · 役職 [任意項目]
- 代表電話番号
- 代表 FAX 番号
- 部署名
- 商号(連絡先名称)

※個人企業の場合、企業名称が空欄のため本項目を企業名称として扱います。

- · 連絡先氏名
- · 連絡先郵便番号
- · 連絡先住所
- · 連絡先電話番号
- 連絡先 FAX 番号
- 連絡先メールアドレス

#### 「変更内容確認」画面

| 🔮 国土交通省                                        |          | 20                                                                                         | 20年07月27日 15時41分                                                                                   | CALS/EC 電子入札システム | Ø |
|------------------------------------------------|----------|--------------------------------------------------------------------------------------------|----------------------------------------------------------------------------------------------------|------------------|---|
| Ministry of Law), infrastructure and Transport | 入札情報サービス |                                                                                            |                                                                                                    |                  |   |
| 《利用者登録処理                                       |          |                                                                                            | 変更内容確認                                                                                             |                  | ^ |
|                                                |          | 企業D<br>企業名称<br>企業4時<br>企業住所<br>役職<br>ICカード取得者氏名<br>ICカード取得者住所<br>(シーデ取得者住所)                | : 100000000000000001<br>: C株式会社<br>: 123-4567<br>: 東京都 東京3-3<br>:<br>: C太郎<br>: 東京都 東京3-3          |                  |   |
|                                                |          | 代表電話番号<br>代表FAX番号                                                                          | : 03-0000-0000<br>: 03-0000-0000                                                                   |                  |   |
|                                                |          | 部署名<br>商号(連絡先名称)<br>連絡先氏名<br>連絡先氏名<br>連絡先住所<br>連絡先住所<br>連絡先下AX番号<br>連絡先FAX番号<br>連絡先メールアドレス | : 部署<br>: 商号<br>: 建設 太郎<br>: 123-4567<br>: 住所<br>: 03-0000-0000<br>: 03-0000-0000<br>: xxx@xxx.com |                  |   |
|                                                |          | 証明書シリアル番号<br>証明書発行者<br>証明書有効期限                                                             |                                                                                                    |                  |   |
|                                                |          | 4                                                                                          | の内容でよろしければ変更ボタンを押してください                                                                            |                  |   |
|                                                |          | 印刷                                                                                         |                                                                                                    | ô                |   |

④ 印刷する場合は、ブラウザの印刷機能をご使用願います。⑤変更内容の確認を行い、「変更」ボタンを押下します。

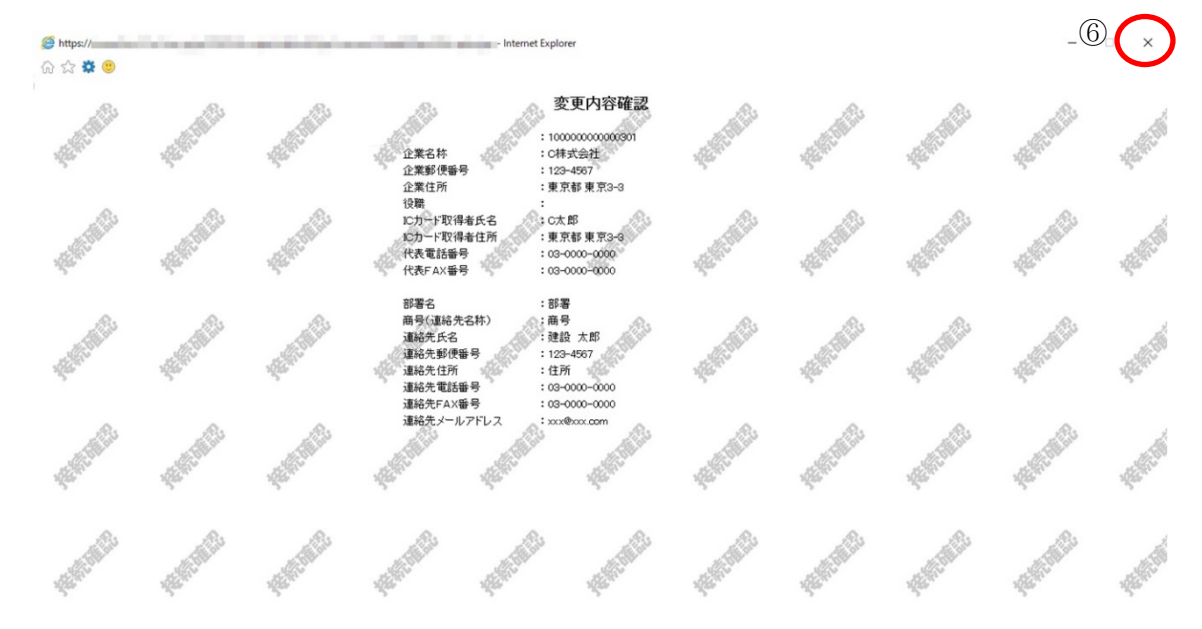

⑥ 印刷後、画面を閉じる場合は、ブラウザの「×」ボタンで閉じてください。

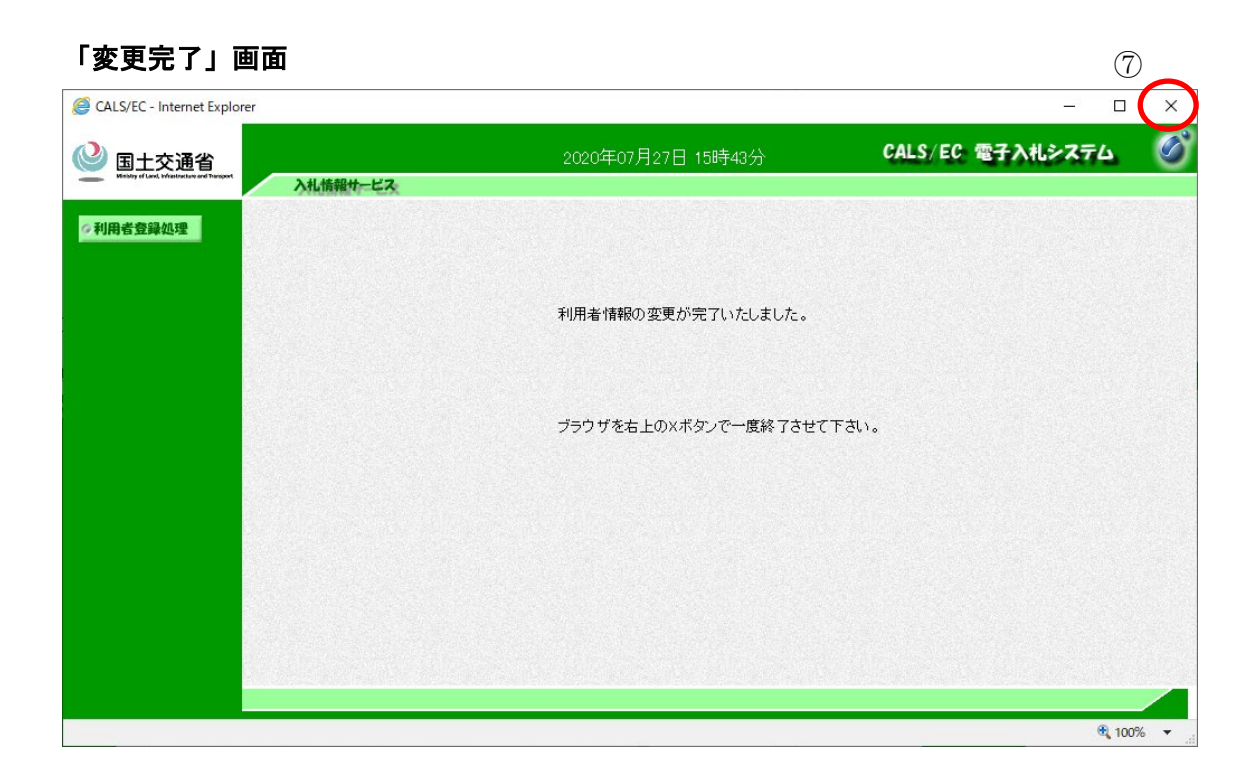

⑦ 利用者情報の変更が完了しました。画面を閉じる場合は、ブラウザの「×」ボタンで閉じてください。

#### 1.3 ICカードの更新を行うには

IC カードの電子認証書の更新を行う場合の IC カード更新手順について示します。以下 は、「利用者登録メニュー」画面より説明します。本画面までの遷移は、「1.1 利用者情報 の新規登録を行うには」を参照してください。

| 🔮 国土交通省                                      |          | 2020年07月27日 15時01分 | CALS/EC 電子入札システム | Ø |
|----------------------------------------------|----------|--------------------|------------------|---|
| Windowy of Law, Infrastructure and Transport | 入札情報サービス |                    |                  |   |
| <b>②利用者登録処理</b>                              |          | 利用者登録メニュー          |                  |   |
|                                              |          |                    |                  |   |
|                                              |          |                    |                  |   |
|                                              |          |                    |                  |   |
|                                              |          |                    |                  |   |
|                                              |          |                    |                  |   |
|                                              |          |                    |                  |   |
|                                              |          | 変更 ICカー            | ド更新<br>し         |   |
|                                              |          |                    |                  |   |
|                                              |          |                    |                  |   |

#### 「利用者登録メニュー」画面

① 「IC カード更新」ボタンを押下すると、「IC カード挿入確認ダイアログ」画面が表示 されます。

#### 「ICカード挿入確認ダイアログ」画面

| 2020年07月27日 15時01分                                      | CALS/EC 電子入札システム                                                                                                    | S'                                                                                             |
|---------------------------------------------------------|----------------------------------------------------------------------------------------------------|------------------------------------------------------------------------------------------------|
| 入札情報サービス                                                |                                                                                                    |                                                                                                |
| 利用者登録メニュー                                               |                                                                                                    |                                                                                                |
| Web ページからのメッセージ                                         | ×                                                                                                    |                                                                                                |
| 現在使用している I Cカードが I Cカードリーク<br>とを確認して「O K」ボタンをクリックしてくださし | ダーに正しく挿入されているこ<br>い。                                                                                                    |                                                                                                |
|                                                         | ОК <b>+</b> тури                                                                                                    |                                                                                                |
| 登録 変更 IC                                                | カード更新                                                                                                    |                                                                                                |
|                                                         |                                                                                                    |                                                                                                |
|                                                         | 入札情報サービス         利用者登録メニュー         Web ページからのメッセージ         ⑦         現在使用している I Cカードが I Cカードリーグ<br>とを確認して「O K Jボタンをクリックしてください         ②         登録       変更       0 | 2020年7月13時07<br>AM編録+43<br>A用者登録/C_a-<br>Web ページからのメッセージ / / / / / / / / / / / / / / / / / / / |

② 現在使用している IC カードが IC カードリーダーに挿入されていることを確認し、「OK」ボタンを押下します。

正しくセットされていれば、「PIN 番号入力ダイアログ」画面が表示されます。

#### 「PIN 番号入力ダイアログ」画面

| Pin番号入力ダイアログ   | -      |   | × |
|----------------|--------|---|---|
| ₽№番号を入力してください。 |        |   |   |
| PIN番号:         |        | ) |   |
| <u>З</u> ок +  | ritu - |   |   |

③「PIN 番号」を入力後、「OK」ボタンを押下します。

入力した PIN 番号が正しければ、「IC カード挿入確認ダイアログ」画面が表示されます。

#### 「ICカード挿入確認ダイアログ」画面

| 🔮 国土交通省                                        | 2020年07月27日 15時01分 CALS/EC 電子入札システム                              | Ø |
|------------------------------------------------|------------------------------------------------------------------|---|
| Ministry of Land, Infrastructure and Transport | 入札情報サービス                                                         |   |
| <b>②利用者登録処理</b>                                | 利用者登録メニュー                                                        |   |
|                                                | Web ページからのメッセージ ×                                                |   |
|                                                | 新しい I Cカードが I Cカードリーダーに正しく挿入されていることを確認して<br>「O K」ボタンをクリックしてください。 |   |
|                                                | СК <b>+</b> тути                                                 |   |
|                                                | 登録 変更 ICカード更新                                                    |   |
|                                                |                                                                  |   |

④ 更新を行う新しい IC カードが IC カードリーダーに挿入されていることを確認し、「OK」ボタンを押下します。

正しくセットされていれば、「PIN 番号入力ダイアログ」画面が表示されます。

#### 「PIN 番号入力ダイアログ」画面

| Pin番号入力ダイアログ     | -    |   | × |
|------------------|------|---|---|
| P№番号を入力してください。   |      |   |   |
| PIN番号:           |      | ) |   |
| <u>б</u><br>ОК ¥ | ャンセル |   |   |

⑤「PIN番号」を入力後、「OK」ボタンを押下します。

入力した PIN 番号が正しければ、「電子証明書更新確認」画面が表示されます。

#### 「電子証明書更新確認」画面

| 🔮 国土交通省                                        |          | 20                                                                                                    | 20年07月27日 16時12分                                                       | CALS/EC 電子入札システム | Ø |
|------------------------------------------------|----------|----------------------------------------------------------------------------------------------------|------------------------------------------------------------------------|------------------|---|
| Ministry of Land, Infrastructure and Transport | 入礼情報サービス |                                                                                                    |                                                                        |                  |   |
| 《利用者登録処理                                       |          |                                                                                                    | 電子証明書更新確認                                                              |                  |   |
|                                                |          | 現在使用しているにカー1<br>企業名称<br>企業住所<br>にカード取得者氏名<br>にカード取得者住所<br>証明書シリアル番号<br>証明書発行者<br>証明書有効期限<br>新規に使用するにカード<br>企業名称 | 5<br>: C株式会社<br>: 東京都東京3-3<br>: C太郎<br>: 東京都東京3-3<br>:<br>:<br>: C株式会社 |                  |   |
|                                                |          | 企業住所<br>ICカード取得者氏名<br>ICカード取得者住所<br>証明書シリアル番号<br>証明書発行者<br>証明書有効期限                                              | : 東京都 東京3-3<br>: C太郎<br>: 東京都 東京3-3<br>:<br>:                          |                  |   |
|                                                |          | =                                                                                                    | の内容でよろしければ更新ポタンを押してくださし                                                | ١                |   |
|                                                |          | 6 🄇                                                                                                    | 更新 戻る                                                                  |                  |   |
|                                                |          |                                                                                                    |                                                                        |                  |   |

⑥利用者の情報、現在使用している IC カード情報および新規に使用する IC カード情報 の内容確認を行い、「更新」ボタンを押下します。

#### 【IC カード更新条件】

IC カード更新時は、現在使用している IC カードの「企業名称」、「企業住所」、「IC カード取得者氏名」が、更新する IC カードと一致している必要があります。

#### 【注意事項】

現在使用している IC カードの有効期限が過ぎている場合、または IC カードの紛失、 閉塞、IC カードの更新条件に合わない場合は、電子証明書の更新を行うことができ ません。

その場合は、「1.1 利用者情報の新規登録を行うには」を参照し、新たに利用者登録を行う必要があります。

### 

⑦IC カードの更新が完了しました。 画面を閉じる場合は、ブラウザの「×」ボタンで閉じてください。

以上